## 14. To Edit While Viewing the Web Pages

Your website has a feature called "**Quick Editing**" which allows you to edit your articles while viewing the web pages. Just click the login button on your website; then you can start editing. You can edit articles, add new articles, replace pictures, change the advertisements, and many other tasks, without logging in the Control Panel.

In this example, you are reading the article "Telegraphy" and find out that you want to delete a paragraph.

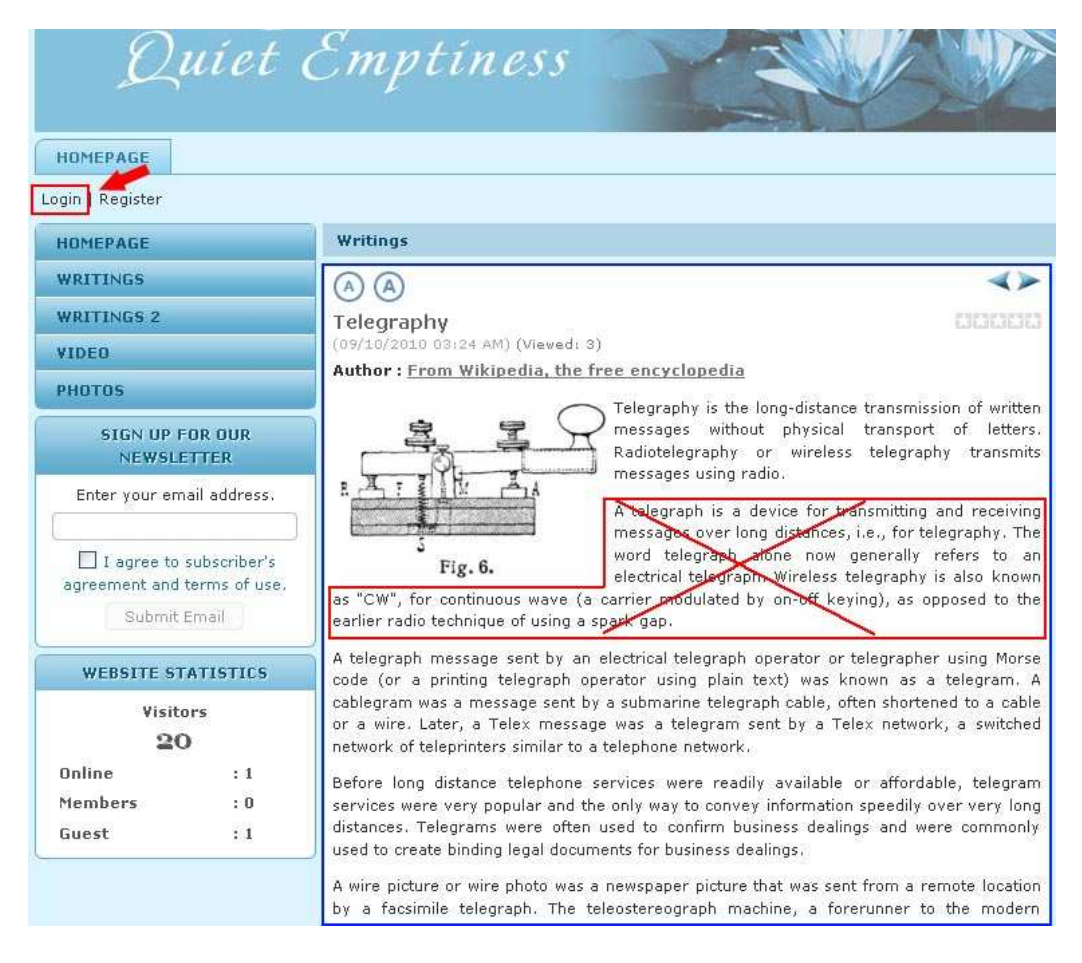

Here is how to do it.

- **A.** Click the "Login" button under the Top Menu.
- **B.** The login screen will appear. Enter your **username** and **password**; then click the "**Login**" button.

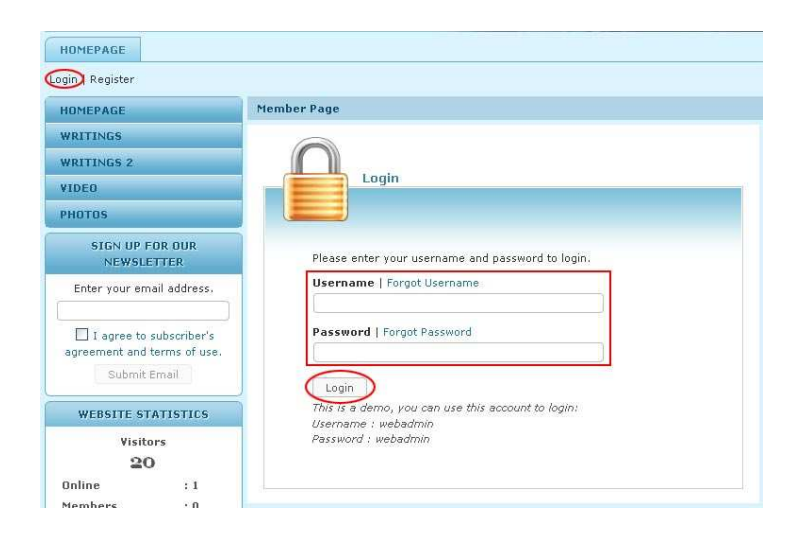

You will be back to the **home page** of your website. The "Login" button is now replaced by a **greeting**. Next to this greeting is the "Logout" button.

| Ę            | luíet      | Emptiness |
|--------------|------------|-----------|
| HOMEPAGE     | 1          |           |
| Welcome, own | ier Logout |           |

**C.** Find the article in the website. Click on the title to view the detail page. At the bottom of this article you will see an "**Edit**" button on a gray bar.

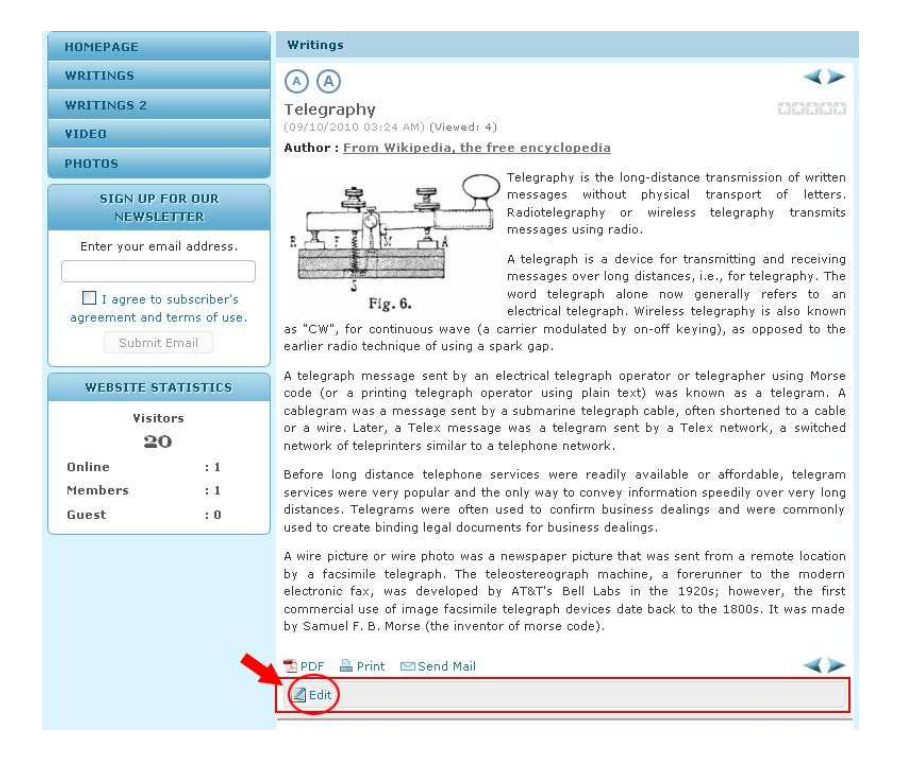

D. Click the "Edit" button, you will enter the record of this article. This record is similar to what you would see in the Control Panel. The only difference is that this screen has an "X" button at the top right corner. You will use this button to close this record and return to the web page.

| <pre>The J Concertains It they define the concertains It they define the concertains It It It It It It It It It It It It It</pre>                                                                                                    | Delete                                                | New Update                                                                                                    |                                                                                                    |   |
|----------------------------------------------------------------------------------------------------|-------------------------------------------------------|----------------------------------------------------------------------------------------------------|----------------------------------------------------------------------------------------------------|---|
| <pre>biguing biguing b</pre>                                                                                                    | Title / Description                                   |                                                                                                    |                                                                                                    |   |
| <pre>bit 0 days</pre>                                                                                                    | Telegraphy                                            |                                                                                                    |                                                                                                    |   |
| <pre>     Control is a cable or a whice the is analysis of the is the order of the feature by selecting "Organic Insert Control is the insert of the is the organic is the organic is the insert of the is the organic is the organic is the insert of the is the organic is the organic is the org</pre>                                                                                                    | tle to display                                        |                                                                                                    |                                                                                                    |   |
| <pre>ki i i i i i i i i i i i i i i i i i i</pre>                                                                                                    | *) (* 🔲 HTM                                           | Format  Font family  Font size                                                                                                    |                                                                                                    |   |
| <pre>All i i i i i i i i i i i i i i i i i i</pre>                                                                                                    | $\mathbf{x}_{1} \mathbf{x}^{1} \mathbf{B} \mathbf{I}$ | ੁੁੁੁੁੁੁੁੁੁੁੁੁੁੁੁੁੁੁੁੁੁੁੁੁੁੁੁੁੁੁੁੁੁੁੁੁ                                                                                                    |                                                                                                    |   |
| Telegraphy is the long-distance transmission of written messages without physical transport of letters. Radiotelegraphy or without the message submode physical transport of letters. Radiotelegraphy or writes to the physical transport of letters. Radiotelegraphy or writes to the physical transport of letters. Radiotelegraphy or writes to the physical transport of letters. Radiotelegraphy or writes to the physical transport of letters. Radiotelegraphy or writes to the physical transport of letters. Radiotelegraphy or writes to the physical transport of letters. Radiotelegraphy or writes to the physical transport of letters. Radiotelegraphy or writes to the physical transport of letters. Radiotelegraphy or writes to a cable or a write. List rate the word to physical transport of the physical transport of the physical transport of physical transport of physical trans                                                                                                    |                                                       | 2 🕺 🖗 🖞 👱 📕 🗹 😬 🤐                                                                                                    |                                                                                                    |   |
| A telegraph is a device for transmitting above equiving message over long distance; is, for telegraphy. The word telegraph<br>dise now operately refers to an electrical telegraph dises telegraphy is also known as "CW, for continuous wave (a)<br>and one now operative refers to an electrical telegraph dises telegraphy is also known as "CW, for continuous wave (a)<br>A telegraph message sent by an electrical telegraph erasts rot telegrapher using thore code (or a printing telegraph<br>operator using plaint exit) was known as a telegram. A telegrapher using thore code (or a printing telegraph<br>operator using plaint exit) was known as a telegram. A telegrapher using thore code (or a printing telegraph<br>operator using plaint exit) was known as a telegram. A telegrapher using thore code (or a printing telegraph<br>operator using plaint exit) was known as a telegram. A telegrapher using thore code (or a printing telegraph<br>operator using plaint exit) was known as a telegram. A telegrapher using thore code (or a printing telegraph<br>operator using plaint teleview) and this feature by selecting "original Insert" operator in the line telegraph is and was telegram. A telegraph is the displayed along which telexit to consult of this feature by selecting "original Insert" option in the Insert Insert                                                                                                  |                                                       | Telegraphy is the long-distance transmission of written messages without physical wireless telegraphy transmits messages using radio.                                                                                                    | al transport of letters. Radiotelegraphy or                                                                  | ^ |
| Fig. 6. A telegraph message sent by an electrical telegraph operator or telegrapher using Morse code (or a printing telegraph code in terms a message set by a submarine telegraph code, offer horizontation to a submarine telegraph code of the program will create a regular test as telegram sent by a Telex network, a switched network of teleprinters similar to a teleprone network of teleprinters similar to a teleprone network of teleprinters similar to a teleprone network. The an output of the content (sing the mage insert tool of the eddor) the program will create a regular size image (which is linked to the content (sing the mage insert tool of the eddor) the program will create a regular size image (which is linked to the content of the intervent of teleprinters similar to a teleprone network. Thomastan ** Thomastan ** The analysis is the test to co an time of this feature by selecting "original linee" code on the intervent of the intervent of the program. The analysis is the test to co an time of the sector they actually read to full sconadcally "create a treated linege (which is linked to the content of an analysis is the test to co an time there is the program will actomatically create a treated linege of you, no matter how big your image is (with one condition; you may use the this threat the sector they actually read the sector they actually read the sector they actually read the sector they actually read the sector they actually read the sector they actually read the read to program the threat timese actually read to reador they actually read the reador they actually read the sector they actually read the sector they actually read the sector test actually read the sector test actually read the sector test actually read the sector test actually read the sector test actually read the sector test actually read the sector test actually read the sector test actually read the sector test actually read the sector test actually read the sector test actually read the sector te                                                                                                    |                                                       | A telegraph is a device for transmitting and verying messages over long distan<br>alone now generally refers to an electrical telegraph timeless telegraph is also<br>carrier modulated by on-off keying), as opported to the earlier action technique of | ces, i.e., for telegraphy. The word telegraph<br>known as "CW", for continuous wave (a<br>using a spark gap. |   |
| <pre>concervation using plain text) was known as a telegram. A cablegram was a message such y a submarine telegraph cable, differ in the text to a cable or a wire. Later, a Telex message was a telegram sent by a Telex network, a switched network of teleprinters similar to a telephone network.</pre>                                                                                                    | S<br>Fig.                                             | <ol> <li>A telegraph message sent by an electrical telegraph operator or telegrapher usin</li> </ol>                                                                                                    | g Morse code (or a printing telegraph                                                                        |   |
| hartend to a cable or a wire. Later, a Telex message was a telegram sent by a Telex network, a switched network of teleprinters similar to a telephone network.  Information  Telex message was a telegram sent by a Telex network, a switched network of teleprinters similar to a telephone network.  Telex network of teleprinters similar to a telephone network.  Telex network of teleprinters similar to a telephone network of telephone network of telephone network.  Telex network of the article.  Telex network of the stricte.  Telex network of the stricte.  Telex network of the stricte.  Telex network of the stricte.  Telex network of the stricte.  Telex network of the stricte.  Telex network of the stricte.  Telex network of the stricte.  Telex network of the stricte.  Telex network of the stricte.  Telex network of the stricte.  Telex network of the stricte.  Telex network of the stricte.  Telex network telephone network telephone network.  Telex network of telephone network telephone network telephone network telephone network telephone network telephone network telephone network telephone network telephone network telephone network telephone network                                                                                                    |                                                       | operator using plain text) was known as a telegram. A cablegram was a messag                                                                                                    | e sent by a submarine telegraph cable, often                                                                 |   |
| <pre>th:<br/>is a overage is inserted into the content (using the image insert tool of the editor) the program will create a regular size image (which is laked to the<br/>ginal image) to be displayed along with the text. You can turn off this feature by selecting "Original insert" option in the Insert Image window.<br/>Information *<br/>methaal Image :</pre>                                                                                                    | hortened to a cab                                     | le or a wire. Later, a Telex message was a telegram sent by a Telex network, a switched network i                                                                                                    | of teleprinters similar to a telephone network.                                                              | ~ |
| <pre>ter an oversized image is indered into the content (up of the image inder to do it the dation by selecting "Original Thirset" capton in the index is indeed to the applying the term the index is indeed to the applying and the term the index is indeed to the index is indeed to the index is index is indeed to the index is index is index is indeed to the index is index is indeed to the index is index is index is indeed to the index is index is index is indeed to the index is index is index is index is index is indeed to the index is index index is index index is index is index is indeed to the index is index index is index is index is index is indeed to the index is index index is index is index index is index index is index index index is index index is index index is index index is index index index index index index is index index is index index is index index is index index inde</pre>                                                                                                    | ath:                                                  |                                                                                                    |                                                                                                    |   |
| Information *<br>minbhail Image<br>minbhail Image<br>minbhai | hen an oversized i<br>iginal image) to be             | mage is inserted into the content (using the image insert tool of the editor) the program will create<br>e displayed along with the text. You can turn off this feature by selecting "Original Insert" option in                                          | a regular size image (which is linked to the<br>the Insert Image window.                                     |   |
| mmbnall Image   immbnall Image   immbnall Image   immbnall Image   immbnall Image   image is vulped and the factor prepare this tumbnall image. The program will automatically read the full submatically or matter how big your image is (with one condition.) your must use the full submatically or or audio clip can be inserted right into the content of an article. But, you may the full submatically or your wide out on audio clip can be inserted right into the content of an article. But, you may the full submatically or wide out on audio clip can be inserted right into the content of an article. But, you may the article is the leader submatically into the content of an article. But, you may the article is the indeplayed bit in the rest. The program will automatically select the right media player to play your wide out on the test the earter more than one withers. Radiotelegraphy or wireless telegraphy transmits messages using radio.   of letters. Radiotelegraphy or wireless telegraphy transmits messages using radio.   if or on Wikipedia, the free encyclopedia   Writer, or audior, of an article. Use semiloolon (i) to separate keywords.   setted Due i   is one due in the inserted right into the sertice to be viewed by visitors.                                                                                                    | Information «                                         |                                                                                                    | Category «                                                                                                   |   |
| <pre>kit Lap 3</pre>                                                                                                    | ımbnail Image :                                       |                                                                                                    |                                                                                                    |   |
| Intermediation   Information   Information    Information   Information   Information   Information   Information   Information   Information   Information   Information   Information   Information   Information   Information   Information   Information    Info                                                                                                    |                                                       |                                                                                                    | - 🗹 Writings                                                                                                 |   |
| Link to the thumbnail image, which is shown to the readers before they actually read the full<br>storr, You do not need to prepare this thumbnail image. The program will automatically oreate a<br>thumbnail image for you, no matter how big your image is (with one condition; you must use the<br>Browser' button).<br>atis Link: : :                                                                                                    |                                                       | /images/upload/Article/200px-L-Telegraph1_copy-thumbnail.jpg Browser                                                                                                    | Writings 2                                                                                                   |   |
| <pre>did in the fore to be preserved prepare and standardam in the interpreter in the interpreter interpreter inte</pre>                                                                                                    | 5                                                     | Link to the thumbnail image, which is shown to the readers before they actually read the full                                                                                                    |                                                                                                    |   |
| dia Link :<br>Mormally, a video or audio clip can be inserted right into the content of an article. But, you may<br>enter the link to the video/audio file. here. The program will automatically select the right media<br>player to player to p                                                                                                    |                                                       | story, rod do not need to prepare this transmain mage. The program will additidately create a<br>thumbnail image for you, no matter how big your image is (with one condition: you must use the<br>"Browner" button)                                      |                                                                                                    |   |
| Normally, a video or audio clip can be inserted right into the content of an article. But, you may<br>enter the link to the video/audio file.<br>ef : Telegraphy is the long-distance transmission of written messages without physical transport<br>of letters. Radiotelegraphy or wireless telegraphy transmits messages using radio.<br><i>A brief summary of the article.</i><br>Information **<br>ther : From Wikipedia, the free encyclopedia<br><i>Writer, or author, of an article. Use semicolon (i) to separate writers if there are more than one<br/>writer.</i><br>ps : :<br><i>Keywords relating to this article. Use semicolon (j) to separate keywords.</i><br>teted Date : September 10 2010 @ 03 : 24 : 51<br>wed : 5<br>dinal : 100<br>t. News : :<br>Hove : Man article must be activated (i.e.: active) if you want this article to be viewed by visitors.<br>Neta tag >                                                                                                    | dia tink t                                            | prowser bacon,                                                                                                    |                                                                                                    |   |
| Information       *         ef       :       Telegraphy is the long-distance transmission of written messages without physical transport<br>of letters. Radiotelegraphy or wireless telegraphy transmits messages using radio.         A brief summary of the article.         Information         there       :         from Wikipedia, the free encyclopedia<br>Writer, or author, of an article. Use semicolon (i) to separate writers if there are more than one<br>writer.         gs       :         stelement       10         efd at :       Septembert         intelement       :         A brief summary of the article. Use semicolon (i) to separate writers if there are more than one<br>writer.         gs       :         septembert       10         column       :         there       :         septembert       10         there       :         An article must be activated (i.e.: active) if you want this article to be viewed by visitors.         Meta tag >                                                                                                    |                                                       | Browser                                                                                                    |                                                                                                    |   |
| ef :   : Telegraphy is the long-distance transmission of written messages without physical transport<br>of letters. Radiotelegraphy or wireless telegraphy transmits messages using radio.   . A brief summary of the article. <td></td> <td>enter the link to the video/audio file here. The program will automatically select the right media<br/>player to flay your video/audio file</td> <td></td> <td></td>                                                                                                    |                                                       | enter the link to the video/audio file here. The program will automatically select the right media<br>player to flay your video/audio file                                                                                                    |                                                                                                    |   |
| • Telegraphy is the long-distance datastinasion on whiter messages without physical datastinasion.         • of letters. Radiotelegraphy or wireless telegraphy transmits messages using radio.         • A brief summary of the article.         Information «         thor       • From Wikipedia, the free encyclopedia         Writer, or author, of an article. Use semicolon (;) to separate writers if there are more than one writer.         se       • Ency and the intervence of the intervence of the intervence                                                                                                    | iof •                                                 |                                                                                                    |                                                                                                    |   |
| A brief summary of the article.<br>Information ** ther : from Wikipedia, the free encyclopedia Writer, or author, of an article. Use semicolon (;) to separate writers if there are more than one writer. p: : there : there : September 1 0 2010 @ 03 : 24 : 51 wed : 5 dinal : 100 there : Have : There is the data table activated (i.e.: active) if you want this article to be viewed by visitors.                                                                                                    |                                                       | of letters. Radiotelegraphy or wireless telegraphy transmits messages using radio.                                                                                                    |                                                                                                    |   |
| A brief summary of the article.<br>Information ** ther : From Wikipedia, the free encyclopedia Writer, or author, of an article. Use semicolon (;) to separate writers if there are more than one Writer, ps: : Keywords relating to this article. Use semicolon (;) to separate keywords. sted By : September 1 10 2010 @ 103 : 24 : 51 wed : 5 dinal : 100 there : P An article must be activated (i.e.: active) if you want this article to be viewed by visitors.  Meta tag >                                                                                                    |                                                       |                                                                                                    |                                                                                                    |   |
| A bird summary of the article.   Information « thor : From Wikipedia, the free encyclopedia Writer, or author, of an article. Use semicolon (;) to separate writers if there are more than one writter. gs : : sted Date : September 10 2010 @ 03 : 24 : 51 wed : 5 thinal : 100 the set to be set used (i.e.: active) if you want this article to be viewed by visitors. Meta tag >                                                                                                    |                                                       |                                                                                                    |                                                                                                    |   |
| Information «         thor       : From Wikipedia, the free encyclopedia         Writer, or author, of an article. Use semicolon (;) to separate writers if there are more than one writer.         ge       :         ge       :         seted By       :         sted Date       : September 🛛 10 2010 @ 03 : 24 : 51         wed       : S         thow       : Into a set in the activated (i.e.: active) if you want this article to be viewed by visitors.         News       : Image: Image:                                                                                                    |                                                       | H brier summary or the article.                                                                                                    |                                                                                                    |   |
| thor       :       From Wikipedia, the free encyclopedia         Writer, or author, of an article. Use semicolon (;) to separate writers if there are more than one writer.         ge       :         keywords relating to this article. Use semicolon (;) to separate keywords.         sted By       :         sted Date       :         s       :         there are more than one writer.         wed       :         to 10       :         to 10       :         there are more than one writer.         there are more than one writer.         keywords relating to this article. Use semilcolon (;) to separate keywords.         sted Date       :         september in 10       :         three in the sectivated (i.e.: active) if you want this article to be viewed by visitors.         Meta tag                                                                                                    | Information «                                         |                                                                                                    |                                                                                                    |   |
| Writer, or author, of an article. Use semicolon (i) to separate writers if there are more than one writer.         is:       :         keywords relating to this article. Use semicolon (i) to separate keywords.         sted By       :         isted Date       :         is 5         dinal       :         tNews       :         the asy       :         the asy       :         the asy       :         the asy       :         the asy       :         the asy       :         the asy       :         the asy       :         the asy       :         the asy       :         the asy       :         the asy       :         the asy       :                                                                                                    | thor : From                                           | n Wikipedia, the free encyclopedia                                                                                                    |                                                                                                    |   |
| writer.         js       :         keywords relating to this article. Use semilcolon (;) to separate keywords.         sted By       :         sted Date       :         September®       10         2010       03         inial       :         100       :         twee       :         An article must be activated (i.e.: active) if you want this article to be viewed by visitors.                                                                                                    | Write                                                 | r, or author, of an article. Use semicolon (;) to separate writers if there are more than one                                                                                                    |                                                                                                    |   |
| Keywords relating to this article. Use semilcolon (;) to separate keywords.         sted By       :         sted Date       : September 10 2010 @ 03 : 24 : 51         wed       : 5         dinal       : 100         t News       :         An article must be activated (i.e.: active) if you want this article to be viewed by visitors.         Meat tag >                                                                                                    | w////                                                 |                                                                                                    |                                                                                                    |   |
| sted By: :   sted Date: :   September 10 :   2010 :   03 :   24 :   5 :   inal :   100   tww :   .   tww :   .   An article must be activated (i.e.: active) if you want this article to be viewed by visitors.                                                                                                    | , Kevu                                                | ords relating to this article. Use semiloolon (;) to separate keywords.                                                                                                    |                                                                                                    |   |
| sted Date : September 10 2010 0 03;24:51   wed : 5   dinal : 100   t News : I   twe : I   An article must be activated (i.e.: active) if you want this article to be viewed by visitors.                                                                                                    | sted By :                                             |                                                                                                    |                                                                                                    |   |
| wed : 5<br>dinal : 100<br>t News :<br>An article must be activated (i.e.: active) if you want this article to be viewed by visitors.                                                                                                    | sted Date :                                           | tambar 2 10 2010 @ 03 24 51                                                                                                    |                                                                                                    |   |
| Mata tag >>                                                                                                    | wed to                                                | Compose 10 10 10 10 10 10 10 10 10 10 10 10 10                                                                                                    |                                                                                                    |   |
| ama       : 100         t News       : Image: Image:                                                                                                    |                                                       |                                                                                                    |                                                                                                    |   |
| t News :<br>An article must be activated (i.e.: active) if you want this article to be viewed by visitors.<br>Meta tag >                                                                                                    | dinal : 100                                           |                                                                                                    |                                                                                                    |   |
| tive       : U         An article must be activated (i.e.: active) if you want this article to be viewed by visitors.         Neta tag >                                                                                                    | Sec. 1                                                |                                                                                                    | Check all Uncheck all                                                                                        |   |
| Net tag »                                                                                                    | tNews : 🗌                                             |                                                                                                    |                                                                                                    |   |
| Neta tag »                                                                                                    | tNews : 🗌<br>tive : 🗹                                 | ticle must be activated (i.e. ) active) if you want this acticle to be viewed by viewer                                                                                                    |                                                                                                    |   |
|                                                                                                    | tNews : □<br>tive : ☑<br>An ai                        | ticle must be activated (i.e.: active) if you want this article to be viewed by visitors.                                                                                                    |                                                                                                    |   |

E. In this example you will go to the "Description" box, highlight the text you want to delete and press the "Delete" key on your keyboard. Actually, you can edit any data on this record just like you are in the Control Panel. Here, you can add, deactivate, or delete any article in your website.

- **F.** After editing, you must click the "**Update**" button.
- **G.** Then, you can click the **X**<sup>"</sup> button at the top right corner to close this record. You will be back to the article you are viewing.
- H. The article hasn't been updated yet. You must refresh the web page to see the changes you've just made. Click the "Refresh" button of your web browser or press the F5 key on the keyboard.
- **I.** Check the article to see if the changes are OK. If necessary, you can click the "Edit" button and edit the article again.
- J. When you are done with editing, click the "Logout" button below the Top Menu.

## You have finished editing an article while viewing the web pages.